# Dépannage de l'intégration ACI VMM

## Table des matières

Introduction Informations générales Présentation de Virtual Machine Manager connectivité vCenter Contrôle d'accès basé sur les rôles (RBAC) Dépannage des problèmes liés au RBAC Solution pour les problèmes liés au RBAC Dépannage de la connectivité 1. Identification du leader partagé 2. Vérification de la connectivité à vCenter 3. Vérifiez si OOB ou INB est utilisé 4. Assurez-vous que le port 443 est autorisé entre tous les APIC et le vCenter, y compris les parefeu dans le chemin de communication. 5. Effectuer une capture de paquet **Inventaire VMware** Paramètres VMware VDS gérés par APIC Paramètres du groupe de ports VDS VMWare gérés par APIC Dépannage d'inventaire VMware Scénario 1 - Ordinateur virtuel avec sauvegarde non valide : Scénario 2 : l'administrateur vCenter a modifié un objet géré VMM sur le vCenter : Version VMware DVS Détection dynamique des hôtes Processus de découverte hôte/machine virtuelle Fabric LooseNode / commutateur intermédiaire - cas d'utilisation Immédiateté De La Résolution Scénarios de dépannage VM ne peut pas résoudre ARP pour sa passerelle par défaut VMK de gestion vCenter/ESXi attaché à un DVS poussé par APIC Contiguïtés d'hôtes non découvertes derrière LooseNode F606391 : contiguïtés manguantes pour la carte physique sur l'hôte Équilibrage de charge de liaison ascendante hyperviseur Serveur rack Stratégie de collaboration et ACI vSwitch Exemple d'utilisation de Cisco UCS série B

## Introduction

Ce document décrit les étapes à suivre pour comprendre et dépanner l'intégration VMM (Virtual Machine Manager Integration) de l'ACI.

## Informations générales

Le contenu de ce document a été extrait du livre <u>Troubleshooting Cisco Application Centric</u> <u>Infrastructure, Second Edition (Dépannage de l'infrastructure axée sur les applications Cisco,</u> <u>deuxième édition</u>), en particulier les chapitres VMM Integration - Overview, VMM Integration vCenter Connectivity, VMM Integration - Host Dynamic Discovery et VMM Integration - Hypervisor Uplink Load Balancing.

## Présentation de Virtual Machine Manager

Les contrôleurs ACI peuvent s'intégrer à des gestionnaires de machines virtuelles (VMM) tiers.

Il s'agit de l'une des fonctions clés de l'ACI, car elle simplifie et automatise les opérations de configuration réseau de bout en bout du fabric et des charges de travail qui s'y connectent. L'ACI offre un modèle de politique de superposition unique qui peut être étendu à plusieurs types de charges de travail, c'est-à-dire les machines virtuelles, les serveurs sans système d'exploitation et les conteneurs.

Ce chapitre porte plus particulièrement sur certains scénarios de dépannage classiques liés à l'intégration de VMware vCenter VMM.

Le lecteur passera en revue les points suivants :

- Enquête sur les défaillances de communication vCenter.
- Processus de découverte dynamique des hôtes et des VM et scénarios de panne.
- Algorithmes d'équilibrage de charge hyperviseur.

## connectivité vCenter

Contrôle d'accès basé sur les rôles (RBAC)

Les mécanismes par lesquels le contrôleur APIC peut interagir avec le contrôleur vCenter dépendent du compte d'utilisateur associé à un domaine VMM donné. Des exigences spécifiques sont définies pour l'utilisateur vCenter associé au domaine VMM afin de s'assurer que le contrôleur APIC peut effectuer des opérations sur le vCenter, qu'il procède à la diffusion et à la récupération d'inventaire et de configurations ou qu'il surveille et écoute les événements liés à l'inventaire géré.

Le moyen le plus simple de dissiper les inquiétudes liées à ces exigences consiste à utiliser le compte vCenter de l'administrateur qui dispose d'un accès complet. Toutefois, ce type de liberté n'est pas toujours disponible pour l'administrateur de l'ACI.

Les privilèges minimaux d'un compte utilisateur personnalisé, à partir de la version 4.2 de l'ACI, sont les suivants :

Alarmes

- Le contrôleur APIC crée deux alarmes sur le dossier. Un pour DVS et un autre pour le groupe de ports. Une alarme se déclenche lorsque la politique de domaine EPG ou VMM est supprimée sur le contrôleur APIC. Toutefois, vCenter ne peut pas supprimer le groupe de ports ou le DVS correspondant en raison de l'association de machines virtuelles.
- Commutateur distribué
- Groupe dvPort
- Dossier
- Réseau
  - Le contrôleur APIC gère les paramètres réseau tels que l'ajout ou la suppression de groupes de ports, la définition de MTU hôte/DVS, LLDP/CDP, LACP, etc.
- Hôte
  - Si vous utilisez AVS en plus de ce qui précède, l'utilisateur a besoin du privilège Hôte sur le centre de données où APIC va créer DVS.
  - Hôte.Configuration.Paramètres avancés
  - Hôte.Opérations locales.Reconfigurer la machine virtuelle
  - Hôte.Configuration.Configuration du réseau
  - Cela est nécessaire pour AVS et la fonction de placement automatique pour les machines virtuelles de service de couche 4 à couche 7 virtuelles. Pour AVS, APIC crée une interface VMK et la place dans le groupe de ports VTEP utilisé pour OpFlex.
- Machine virtuelle
  - Si des graphiques de services sont utilisés, le privilège de machine virtuelle pour les appliances virtuelles est également requis.
  - Machine virtuelle.Configuration.Modifier les paramètres du périphérique
  - Machine virtuelle.Configuration.Settings

### Dépannage des problèmes liés au RBAC

Les problèmes RBAC sont le plus souvent rencontrés lors de la configuration initiale d'un domaine VMM, mais ils pourraient se produire si un administrateur vCenter modifiait les autorisations du compte d'utilisateur associé au domaine VMM après la configuration initiale.

Le symptôme peut se présenter de la manière suivante :

- Incapacité partielle ou complète de déployer de nouveaux services (création de DVS, création de groupes de ports, certains objets ont été déployés avec succès, mais pas tous).
- L'inventaire opérationnel est incomplet ou manquant dans les vues de l'administrateur ACI.
- Défaillances survenues pour un fonctionnement vCenter non pris en charge ou pour l'un des scénarios ci-dessus (par exemple, une défaillance de déploiement de groupe de ports).
- Le contrôleur vCenter est signalé comme étant hors ligne et des défaillances indiquent des problèmes de connectivité ou d'informations d'identification.

Solution pour les problèmes liés au RBAC

Vérifiez que toutes les autorisations ci-dessus sont accordées à l'utilisateur vCenter configuré dans le domaine VMM.

Une autre méthode consiste à se connecter directement au vCenter avec les mêmes informations d'identification que celles définies dans la configuration du domaine VMM et à tenter des opérations similaires (création de groupes de ports, etc.). Si l'utilisateur n'est pas en mesure d'effectuer ces mêmes opérations lorsqu'il est connecté directement à vCenter, il est clair que les autorisations correctes ne lui sont pas accordées.

#### Dépannage de la connectivité

Lors du dépannage d'un problème de connectivité VMM, il est important de noter certains des comportements fondamentaux de la communication de l'ACI avec vCenter.

Le premier et le plus pertinent est qu'un seul contrôleur APIC dans le cluster envoie des informations de configuration et collecte des données d'inventaire à un point donné. Ce contrôleur APIC est désigné comme le leader partagé pour ce domaine VMM. Cependant, plusieurs APIC sont à l'écoute des événements vCenter afin de prendre en compte un scénario où le leader partagé a manqué un événement pour une raison quelconque. En suivant la même architecture distribuée de cartes APIC, un domaine VMM donné aura une carte APIC gérant les données et fonctionnalités principales (dans ce cas, le leader partagé) et deux réplicas (dans le cas de VMM, ils sont appelés suiveurs). Pour répartir la gestion de la communication et des fonctionnalités VMM entre les cartes APIC, deux domaines VMM peuvent avoir le même ou des identifiants partagés différents.

L'état de connectivité de vCenter peut être trouvé en naviguant jusqu'au contrôleur VMM concerné dans l'interface utilisateur graphique ou en utilisant la commande CLI répertoriée ci-dessous.

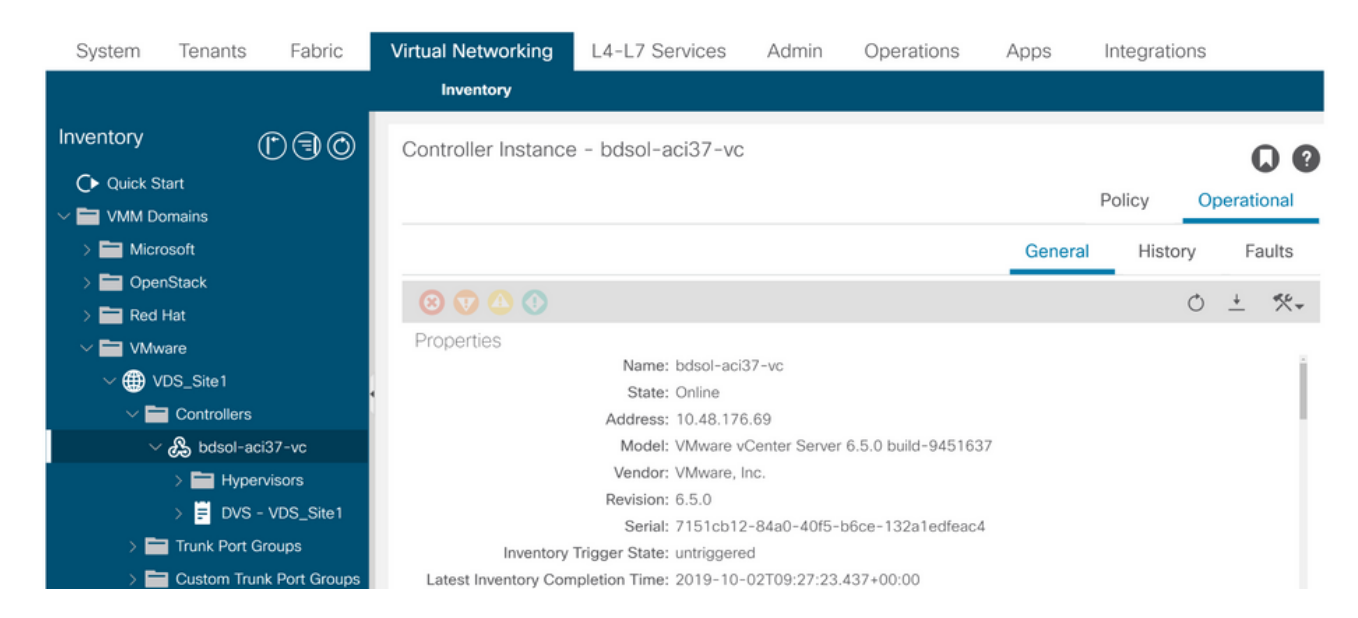

Domaine VMWare VMM - état de connectivité vCenter

#### <#root>

apic2#

show vmware domain name VDS\_Site1 vcenter 10.48.176.69

| Туре             |       | : vCenter      |                                    |  |  |  |
|------------------|-------|----------------|------------------------------------|--|--|--|
| Hostname or IP   |       | : 10.48.176.69 |                                    |  |  |  |
| Datacenter       |       | : Site1        |                                    |  |  |  |
| DVS Version      |       | : 6.0          |                                    |  |  |  |
| Status           |       | : online       |                                    |  |  |  |
| Last Inventory S | ync   | : 2019-10      | -02 09:27:23                       |  |  |  |
| Last Event Seen  |       | : 1970-01      | -01 00:00:00                       |  |  |  |
| Username         |       | : adminis      | trator@vsphere.local               |  |  |  |
| Number of ESX Se | rvers | : 2            |                                    |  |  |  |
| Number of VMs    |       | : 2            |                                    |  |  |  |
| Faults by Severi | ty    | : 0, 0, 0      | , 0                                |  |  |  |
| Leader           |       | : bdsol-a      | ci37-apic1                         |  |  |  |
|                  |       |                |                                    |  |  |  |
| Managed Hosts:   |       |                |                                    |  |  |  |
| ESX              | VMs   | Adjacency      | Interfaces                         |  |  |  |
|                  |       |                |                                    |  |  |  |
| 10.48.176.66     | 1     | Direct         | leaf-101 eth1/11, leaf-102 eth1/11 |  |  |  |
| 10.48.176.67     | 1     | Direct         | leaf-301 eth1/11, leaf-302 eth1/11 |  |  |  |

Si un contrôleur VMM est indiqué comme étant hors ligne, une défaillance se produira de la manière suivante :

Fault fltCompCtrlrConnectFailed Rule ID:130 Explanation: This fault is raised when the VMM Controller is marked offline. Recovery is in process. Code: F0130 Message: Connection to VMM controller: hostOrIp with name name in datacenter rootContName in domain: do

Les étapes ci-dessous peuvent être utilisées pour résoudre les problèmes de connectivité entre les circuits virtuels et les cartes APIC.

1. Identification du leader partagé

La première étape du dépannage d'un problème de connectivité entre le contrôleur APIC et vCenter consiste à déterminer quel contrôleur APIC est le leader partagé pour le domaine VMM donné. La façon la plus simple de déterminer ces informations est d'exécuter la commande « show vmware domain name <domain> » sur n'importe quel APIC.

<#root>

apic1#

show vmware domain name VDS\_Site1

Domain Name Virtual Switch Mode Vlan Domain Physical Interfaces : VDS\_Site1 : VMware Distributed Switch : VDS\_Site1 (1001-1100) : leaf-102 eth1/11, leaf-301 eth1/11, leaf-302 eth1/11, leaf-101 eth1/11

Number of EPGs : 2 Faults by Severity : 0, 0, 0, 0 LLDP override : RX: enabled, TX: enabled CDP override : no Channel Mode override : mac-pinning NetFlow Exporter Policy Health Monitoring : no Health Monitoring : no vCenters: Faults: Grouped by severity (Critical, Major, Minor, Warning) vCenter Type Datacenter Status ESXs VMs Faults ----- ---- ----- -----10.48.176.69 vCenter Site1 online 2 2 0,0,0,0 APIC Owner: Controller APIC Ownership ----- ----bdsolapic1 Leader aci37-vc hdsol- apic2 NonLeader aci37-vc bdsol- apic3 NonLeader aci37-vc

#### 2. Vérification de la connectivité à vCenter

Après avoir identifié le contrôleur APIC qui communique activement avec le vCenter, vérifiez la connectivité IP à l'aide d'outils tels que ping.

apic1# ping 10.48.176.69 PING 10.48.176.69 (10.48.176.69) 56(84) bytes of data. 64 bytes from 10.48.176.69: icmp\_seq=1 ttl=64 time=0.217 ms 64 bytes from 10.48.176.69: icmp\_seq=2 ttl=64 time=0.274 ms 64 bytes from 10.48.176.69: icmp\_seq=3 ttl=64 time=0.346 ms 64 bytes from 10.48.176.69: icmp\_seq=4 ttl=64 time=0.264 ms 64 bytes from 10.48.176.69: icmp\_seq=5 ttl=64 time=0.350 ms ^C --- 10.48.176.69 ping statistics ---5 packets transmitted, 5 received, 0% packet loss, time 4084ms rtt min/avg/max/mdev = 0.217/0.290/0.350/0.052 ms

Si le vCenter a été configuré à l'aide du nom de domaine complet plutôt que de l'adresse IP, la commande nslookup peut être utilisée pour vérifier la résolution de noms.

<#root>

apic1:~>

nslookup bdsol-aci37-vc

Server: 10.48.37.150 Address: 10.48.37.150#53 Non-authoritative answer: Name: bdsol-aci37-vc.cisco.com Address: 10.48.176.69

#### 3. Vérifiez si OOB ou INB est utilisé

Consultez la table de routage APIC pour vérifier si la connectivité est privilégiée en mode hors bande ou en mode intrabande et pour savoir quelle passerelle est utilisée :

| <#root>                 |                      |         |       |        |     |     |       |
|-------------------------|----------------------|---------|-------|--------|-----|-----|-------|
| apic1#                  |                      |         |       |        |     |     |       |
| bash                    |                      |         |       |        |     |     |       |
| admin@apic1:~><br>route |                      |         |       |        |     |     |       |
| Kernel IP rout          | ing table<br>Gateway | Genmask | Flags | Metric | Ref | Use | Iface |

4. Assurez-vous que le port 443 est autorisé entre tous les APIC et le vCenter, y compris les parefeu dans le chemin de communication.

vCenter <-> APIC - HTTPS (port TCP 443) - communication

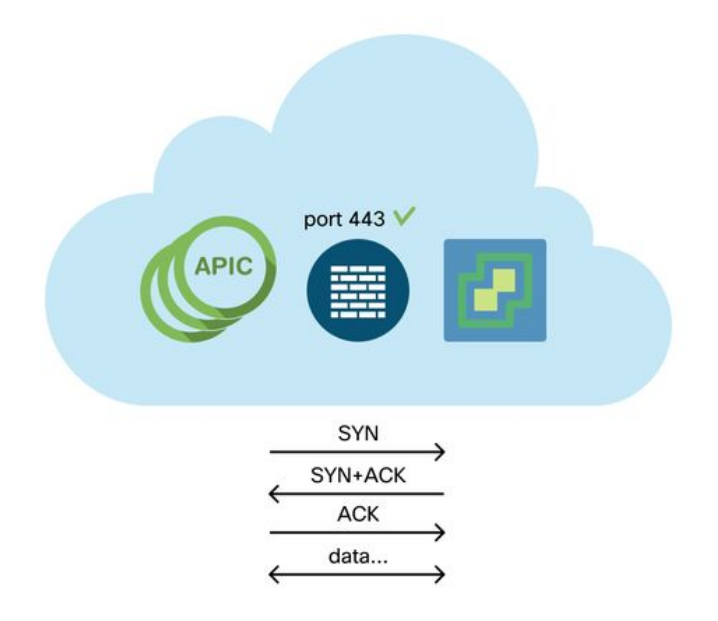

L'accessibilité HTTPS générale des APIC vers vCenter peut être testée avec une boucle :

#### <#root>

```
apic2#
curl -v -k https://10.48.176.69
* Rebuilt URL to: https://10.48.176.69/* Trying 10.48.176.69...
* TCP_NODELAY set
* Connected to 10.48.176.69 (10.48.176.69) port 443 (#0)
...
```

Vérifiez que l'amorce partagée dispose d'une connexion TCP établie sur le port 443 à l'aide de la commande netstat.

| <#root>                                                              |
|----------------------------------------------------------------------|
| apic1:~>                                                             |
| netstat -tulaen   grep 10.48.176.69                                  |
| tcp 0 0 10.48.176.57:40806 10.48.176.69:443 ESTABLISHED 600 13062800 |

5. Effectuer une capture de paquet

Si possible, effectuez une capture de paquets le long du chemin entre le pilote partagé et vCenter afin d'identifier si le trafic est envoyé et reçu par l'un ou l'autre périphérique.

### Inventaire VMware

Le tableau suivant répertorie les paramètres VDS de VMWare et indique s'ils peuvent être configurés par le contrôleur APIC.

Paramètres VMware VDS gérés par APIC

| VMware VDS  | Valeur par défaut             | Configurable à l'aide de la<br>politique Cisco APIC ? |
|-------------|-------------------------------|-------------------------------------------------------|
| Nom         | Nom de domaine VMM            | Oui (Provient du domaine)                             |
| Description | 'Commutateur virtuel<br>APIC' | Non                                                   |

| VMware VDS                                                      | Valeur par défaut                          | Configurable à l'aide de la<br>politique Cisco APIC ? |  |
|-----------------------------------------------------------------|--------------------------------------------|-------------------------------------------------------|--|
| Nom du dossier                                                  | Nom de domaine VMM                         | Oui (Provient du domaine)                             |  |
| Version                                                         | Prise en charge<br>maximale par vCenter    | Oui                                                   |  |
| Protocole de découverte                                         | protocole LLDP                             | Oui                                                   |  |
| Ports de liaison<br>ascendante et noms de<br>liaison ascendante | 8                                          | Oui (depuis Cisco APIC version<br>4.2(1))             |  |
| Préfixe de nom de<br>liaison ascendante                         | liaison montante                           | Oui (depuis Cisco APIC version<br>4.2(1))             |  |
| MTU maximum                                                     | 9000                                       | Oui                                                   |  |
| politique LACP                                                  | désactivé                                  | Oui                                                   |  |
| Mise en miroir des ports                                        | 0 session                                  | Oui                                                   |  |
| Alarmes                                                         | 2 alarmes ajoutées au<br>niveau du dossier | Non                                                   |  |

Le tableau suivant répertorie les paramètres du groupe de ports VDS VMWare et indique s'ils peuvent être configurés par le contrôleur APIC.

Paramètres du groupe de ports VDS VMWare gérés par APIC

| Groupe de ports<br>VMware VDS | Valeur par défaut                                           | Configurable à l'aide de<br>la stratégie APIC |
|-------------------------------|-------------------------------------------------------------|-----------------------------------------------|
| Nom                           | Nom du locataire   Nom du profil<br>d'application   Nom EPG | Oui (Provient de EPG)                         |

| Groupe de ports<br>VMware VDS            | Valeur par défaut                                     | Configurable à l'aide de<br>la stratégie APIC |
|------------------------------------------|-------------------------------------------------------|-----------------------------------------------|
| Liaison de port                          | Liaison statique                                      | Non                                           |
| VLAN                                     | Sélectionné dans le pool de VLAN                      | Oui                                           |
| Algorithme<br>d'équilibrage de<br>charge | Provient de la politique de canal de<br>port sur APIC | Oui                                           |
| Mode promiscuité                         | Désactivé                                             | Oui                                           |
| Transmission<br>falsifiée                | Désactivé                                             | Oui                                           |
| modification MAC                         | Désactivé                                             | Oui                                           |
| Bloquer tous les<br>ports                | FAUX                                                  | Non                                           |

### Dépannage d'inventaire VMware

Des événements de synchronisation d'inventaire se produisent pour s'assurer que le contrôleur APIC est informé des événements vCenter qui peuvent nécessiter une mise à jour dynamique de la stratégie. Deux types d'événements de synchronisation d'inventaire peuvent se produire entre vCenter et le contrôleur APIC : une synchronisation d'inventaire complète et une synchronisation d'inventaire basée sur les événements. La planification par défaut d'une synchronisation d'inventaire complète entre le contrôleur APIC et vCenter est toutes les 24 heures, mais ces synchronisations peuvent également être déclenchées manuellement. Les synchronisations d'inventaire basées sur des événements sont généralement liées à des tâches déclenchées, telles qu'un vMotion. Dans ce scénario, si une machine virtuelle se déplace d'un hôte à un autre et que ces hôtes sont connectés à deux commutateurs Leaf différents, le contrôleur APIC écoute l'événement de migration de la machine virtuelle et, dans le scénario d'immédiateté du déploiement à la demande, déprogramme l'EPG sur le Leaf source et programme l'EPG sur le Leaf de destination.

En fonction de l'immédiateté du déploiement des groupes de terminaux associés à un domaine VMM, l'échec de l'extraction de l'inventaire du vCenter peut avoir des conséquences indésirables. Dans le cas où l'inventaire n'est pas terminé ou est partiel, il y aura toujours une défaillance

indiquant l'objet ou les objets à l'origine de la défaillance.

Scénario 1 - Ordinateur virtuel avec sauvegarde non valide :

Si une machine virtuelle est déplacée d'un vCenter à un autre, ou s'il est déterminé qu'elle dispose d'une sauvegarde non valide (par exemple, une connexion de groupe de ports à un ancien DVS/DVS supprimé), la vNIC sera signalée comme présentant des problèmes de fonctionnement.

```
Fault fltCompVNicOperationalIssues
Rule ID:2842
Explanation:
This fault is raised when ACI controller failed to update the properties of a VNIC (e.g., it can not fi
Code: F2842
Message: Operational issues detected for VNic name on VM name in VMM controller: hostOrIp with name nam
Resolution:
Remediate the virtual machines indicated in the fault by assigning a valid port group on the affected v
```

Scénario 2 : l'administrateur vCenter a modifié un objet géré VMM sur le vCenter :

La modification d'objets gérés par le contrôleur APIC à partir de vCenter n'est pas une opération prise en charge. L'erreur suivante se produirait si une opération non prise en charge était effectuée sur vCenter.

Fault fltCompCtrlrUnsupportedOperation Rule ID:133 Explanation: This fault is raised when deployment of given configuration fails for a Controller. Code: F0133 Message: Unsupported remote operation on controller: hostOrIp with name name in datacenter rootContName Resolution: If this scenario is encountered, try to undo the unsupported change in vCenter and then trigger an 'inv

Domaine VMWare VMM - Contrôleur vCenter - Déclenchement de la synchronisation d'inventaire

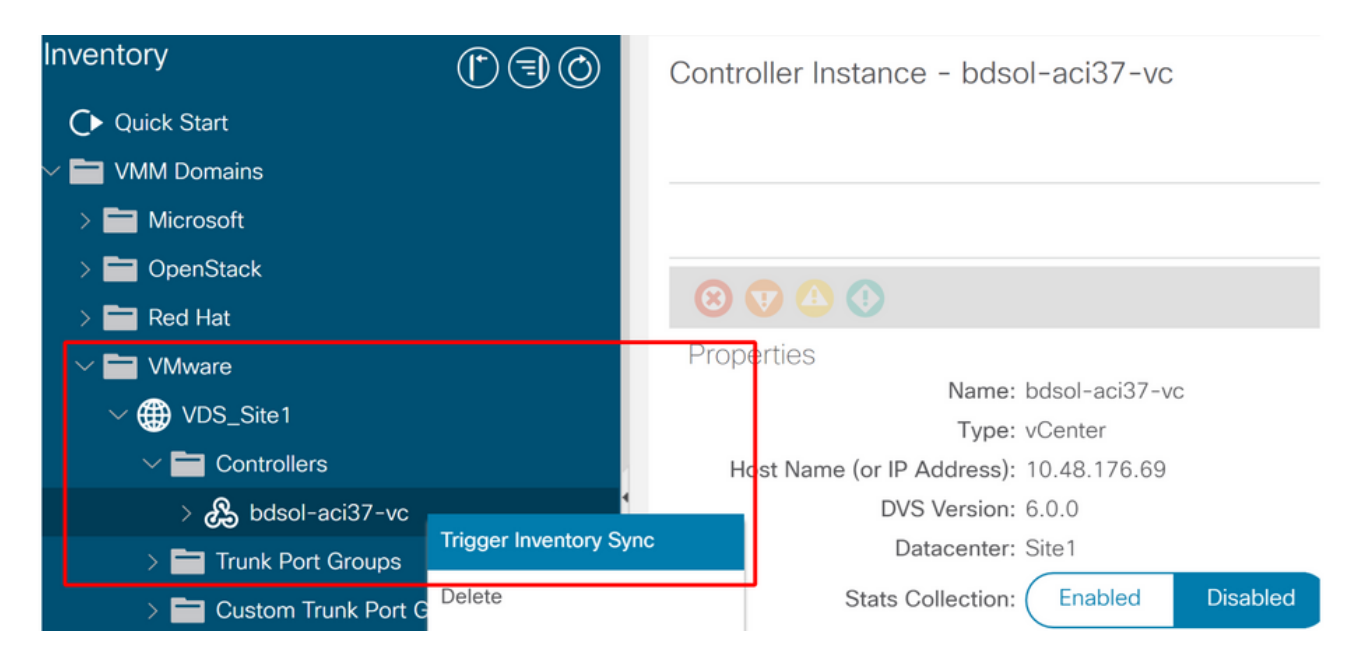

#### Version VMware DVS

Lors de la création d'un nouveau contrôleur vCenter dans le cadre d'un domaine VMM, le paramètre par défaut de la version DVS sera d'utiliser le paramètre « Valeur par défaut vCenter ». Lorsque vous sélectionnez cette option, la version DVS est créée avec la version de vCenter.

Domaine VMWare VMM - création du contrôleur vCenter

| Create vCenter Co          | <b>0 0</b>         |               |
|----------------------------|--------------------|---------------|
| Name:                      | bdsol-aci20-vc     |               |
| Host Name (or IP Address): | 10.48.33.45        |               |
| DVS Version:               | vCenter Default    |               |
| Datacenter:                | POD20              |               |
| Stats Collection:          | Enabled Disabled   |               |
| Management EPG:            | select an option 🗸 |               |
| Associated Credential:     | bdsol-aci20-vc 🗸 🗸 |               |
|                            |                    |               |
|                            |                    |               |
|                            |                    |               |
|                            |                    |               |
|                            |                    |               |
|                            |                    |               |
|                            |                    | Cancel Submit |

Cela signifie que dans l'exemple d'un serveur vCenter exécutant 6.5 et d'un serveur ESXi exécutant 6.0, le contrôleur APIC va créer un DVS avec la version 6.5 et par conséquent l'administrateur vCenter ne pourra pas ajouter les serveurs ESXi exécutant 6.0 dans le DVS ACI.

DVS géré APIC - ajout d'hôte vCenter - liste vide

| 1 Selecttask                         | Select hosts<br>Select hosts to ad | ld to this distributed switch.             |                   |             |  |  |
|--------------------------------------|------------------------------------|--------------------------------------------|-------------------|-------------|--|--|
| 2 Select hosts                       |                                    |                                            |                   |             |  |  |
| 3 Select network adapter ta:         | sks                                | Remove                                     |                   |             |  |  |
| 4 Manage physical network adapters   | Select new hosts                   |                                            |                   | *           |  |  |
| 5 Manage VMkernel networ<br>adapters | Incompatible Hosts                 |                                            | Q, Filter         |             |  |  |
| 6 Analyze impact                     | Host                               | Host State                                 | Cluster           |             |  |  |
| 7 Readute complete                   |                                    | This list is empt                          | у.                |             |  |  |
| / Ready to complete                  |                                    |                                            |                   |             |  |  |
|                                      |                                    |                                            |                   |             |  |  |
|                                      |                                    |                                            |                   |             |  |  |
|                                      |                                    |                                            |                   |             |  |  |
|                                      |                                    |                                            |                   |             |  |  |
|                                      |                                    |                                            |                   |             |  |  |
|                                      |                                    |                                            |                   | _           |  |  |
|                                      |                                    |                                            |                   |             |  |  |
|                                      |                                    |                                            |                   |             |  |  |
|                                      |                                    |                                            |                   |             |  |  |
|                                      | M Q Find                           | T                                          | 0 ite             | ms 🕞 Copy 🔫 |  |  |
|                                      |                                    |                                            | ОК                | Cancel      |  |  |
|                                      |                                    |                                            |                   |             |  |  |
|                                      | Configure iden                     | tical network settings on multiple hosts ( | template mode). 🕕 |             |  |  |
|                                      | Configure iden                     | tical network settings on multiple hosts ( | template mode). 0 |             |  |  |

DVS géré par APIC - ajout d'hôtes vCenter - hôtes incompatibles

| Incompatible Hosts                  | (*)                       |
|-------------------------------------|---------------------------|
| <b>₽</b> .                          | Q Filter                  |
| Host                                | Compatibility             |
| 10.48.22.65                         | Incompatible              |
| 10.48.22.66                         | Incompatible              |
| 10.48.22.67                         | Incompatible              |
| 10.48.31.245                        | Incompatible              |
|                                     |                           |
| Select a host from the list to view | its compatibility issues. |

Par conséquent, lors de la création d'un domaine VMM, veillez à sélectionner la version DVS appropriée afin que les serveurs ESXi nécessaires puissent être ajoutés au DVS.

## Détection dynamique des hôtes

#### Processus de découverte hôte/machine virtuelle

L'intégration de VMM dans l'ACI se distingue du provisionnement manuel en ce que le fabric peut détecter dynamiquement où les hôtes et les machines virtuelles applicables sont connectés pour déployer efficacement la politique. Grâce à ce processus dynamique, l'ACI peut optimiser l'utilisation des ressources matérielles sur les commutateurs Leaf, car les VLAN, les SVI, les

règles de zonage, etc. sont déployés sur les noeuds uniquement lorsqu'un terminal connecté requiert la politique. L'avantage pour l'administrateur réseau, du point de vue de la facilité d'utilisation, est que l'ACI provisionnera les VLAN/politiques là où les machines virtuelles se connectent de manière automatisée. Pour déterminer où la politique doit être déployée, le contrôleur APIC utilise des informations provenant de plusieurs sources. Le schéma suivant décrit les étapes de base du processus de détection d'hôte lors de l'utilisation d'un domaine VMM basé sur DVS.

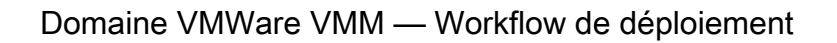

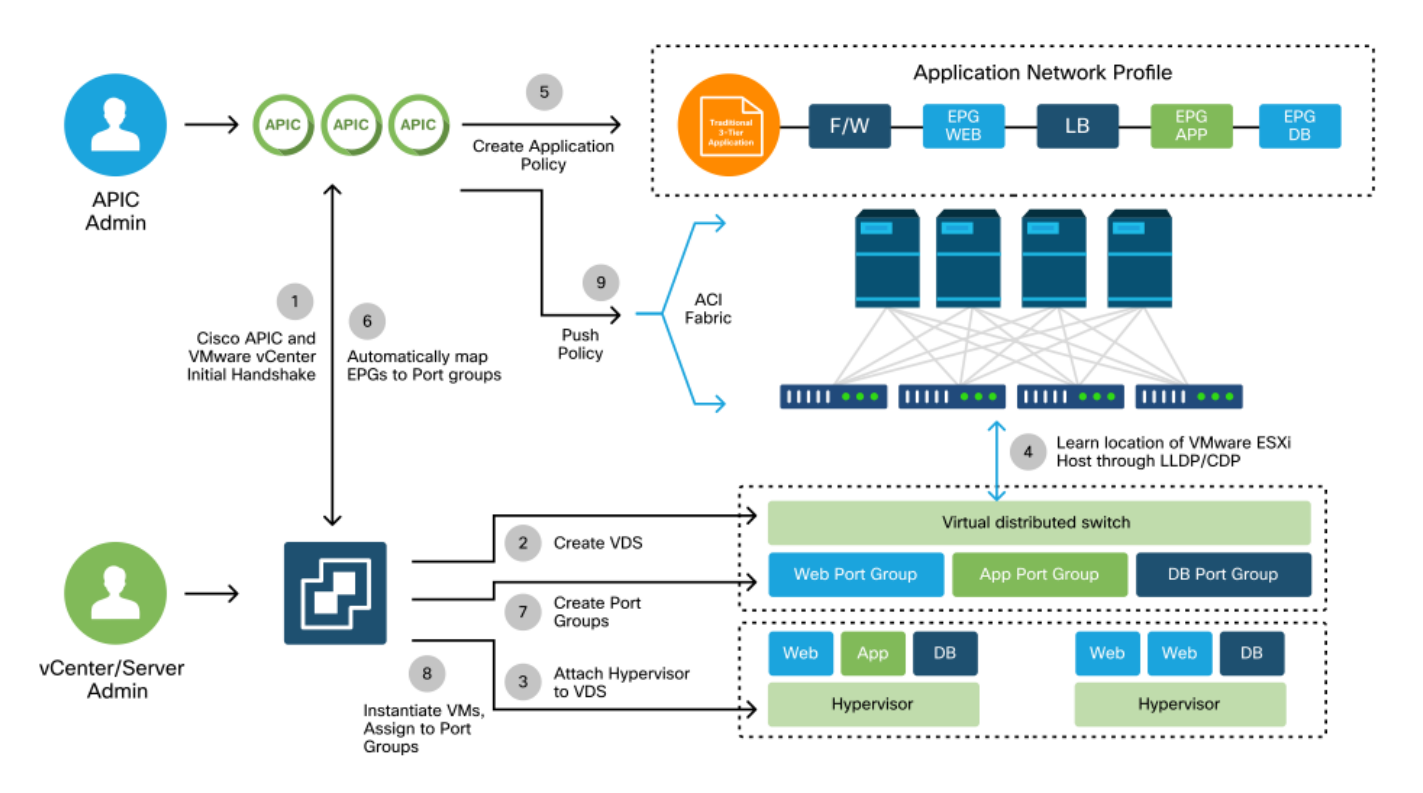

En bref, les étapes clés suivantes se produisent lorsque :

- Le protocole LLDP ou CDP est échangé entre l'hyperviseur et les commutateurs Leaf.
- Les hôtes signalent les informations de contiguïté à vCenter.
- vCenter informe le contrôleur APIC des informations de contiguïté :
  - APIC connaît l'hôte via la synchronisation d'inventaire.
- Le contrôleur APIC transmet la politique au port leaf :
  - veuillez consulter la sous-section « Immédiateté de la résolution » de cette section pour mieux comprendre ces conditions.
- Si les informations de contiguïté vCenter sont perdues, le contrôleur APIC peut supprimer la stratégie.

Comme vous pouvez le constater, le protocole CDP/LLDP joue un rôle clé dans le processus de découverte et il est important de s'assurer que ce protocole est correctement configuré et que les deux parties utilisent le même protocole.

Fabric LooseNode / commutateur intermédiaire - cas d'utilisation

Dans un déploiement utilisant un châssis lame avec un commutateur intermédiaire entre les

commutateurs Leaf et l'hyperviseur, l'APIC doit « assembler » les contiguïtés. Dans ce scénario, plusieurs protocoles de détection peuvent être utilisés car le commutateur intermédiaire peut avoir des exigences de protocole différentes de celles de l'hôte.

Dans une configuration avec un serveur lame et un commutateur intermédiaire (par exemple, un commutateur de châssis lame), l'ACI doit détecter le commutateur intermédiaire et mapper les hyperviseurs derrière lui. Dans l'ACI, le commutateur intermédiaire est appelé « noeud libre » ou « noeud de fabric non géré ». Les noeuds flottants détectés peuvent être affichés sous « Fabric > Inventory > Fabric Membership > Unmanaged Fabric Nodes ». En accédant à l'un de ces types de serveurs dans l'interface utilisateur graphique, l'utilisateur peut visualiser le chemin entre le noeud terminal et le commutateur intermédiaire, puis entre l'hôte et le commutateur intermédiaire.

|               |                |                          |              |                                                      |                 |                                      |                                    |              | -            |                                                                                                    |
|---------------|----------------|--------------------------|--------------|------------------------------------------------------|-----------------|--------------------------------------|------------------------------------|--------------|--------------|----------------------------------------------------------------------------------------------------|
| cisco         | APIC           |                          |              |                                                      |                 |                                      | admin                              | ० 😍          |              |                                                                                                    |
| System Te     | enants         | Fabric Virtual Net       | workina      | 1 4-1 7 Services                                     | Admin           | Operations                           | Apps                               | Integrations |              |                                                                                                    |
|               | Tabula D       | lelieles 1 Assess Dellei |              |                                                      |                 | operations                           | . 444.0                            | integratione | 8            |                                                                                                    |
| inventor      |                | olicies   Access Policie | :5           |                                                      |                 |                                      |                                    |              |              |                                                                                                    |
| Inventory     | 00             | Fabric Member            | ship         |                                                      |                 |                                      |                                    |              | e            | 0                                                                                                    |
| Quick Start   |                | Registe                  | ered Node    | s Nodes Pendin                                       | g Registration  | Unreacha                             | able Nodes                         | Unmanage     | d Fabric Nod | les                                                                                                    |
| Topology      |                | Linmonogod [             | Johnie I     | Vada - 10.49                                         | 22.00 (h        | deel_eei1                            | 2-1100-1                           |              | 000          |                                                                                                    |
| > 🕒 Pod 1     |                | Unmanaged r              | ablic i      | vode - 10.46                                         | .22.80 (b)      | usor-acri.                           | z-ucs-A                            | )            |              |                                                                                                    |
| Pod Fabric S  | Setup Policy   |                          |              |                                                      |                 | Topology                             | Genera                             | Faults       | History      | 1                                                                                                    |
| Fabric Memt   | bership        | 000                      |              |                                                      |                 |                                      |                                    |              | <b>A</b> +   | +                                                                                                    |
| Disabled Inte | erfaces and De |                          | 0            |                                                      |                 |                                      |                                    |              | 0 -          | -                                                                                                    |
| Duplicate IP  | Usage          | Properties<br>System Nar | ne: bdsol-a  | ci12-ucs-A                                           |                 |                                      |                                    |              |              | (                                                                                                    |
|               |                | Management               | IP: 10.48.2  | 2.80                                                 |                 |                                      |                                    |              |              |                                                                                                    |
|               |                | System Description       | on: Cisco Ne | exus Operating System (1<br>www.cisco.com/tac.Copyri | NX-OS) Software | 5.0(3)N2(3.11e)<br>16. Cisco Systems | TAC support:<br>s. Inc. All rights | reserved.    |              | hann -                                                                                                    |
|               |                | Fabric Node Li           | nk: 🔺 Nod    | e ID                                                 | Node Nam        | e                                    | Interfa                            | ce           |              |                                                                                                    |
|               |                |                          | 101          |                                                      | bdsol-aci1      | 2-leaf1                              | po1                                |              |              | in the second second second second second second second second second second second second second second second |
|               |                |                          | 102          |                                                      | bdsol-aci1      | 2-leaf2                              | po1                                |              |              |                                                                                                    |
|               |                |                          |              |                                                      |                 |                                      |                                    |              |              |                                                                                                    |
|               |                |                          |              |                                                      |                 |                                      |                                    |              | -            | 1                                                                                                    |
|               |                |                          |              |                                                      |                 |                                      |                                    |              |              |                                                                                                    |
|               |                |                          |              |                                                      |                 |                                      |                                    | (            | Close        |                                                                                                    |

Interface utilisateur APIC : noeuds de fabric non gérés (LooseNodes)

Avec la détection LLDP ou CDP en place, l'ACI peut déterminer la topologie pour ces noeuds desserrés, étant donné que l'hyperviseur en aval du commutateur intermédiaire est géré par intégration VMM et que le noeud leaf lui-même a une contiguïté avec le commutateur intermédiaire en aval.

Ce concept est illustré par l'image ci-dessous.

Interface utilisateur APIC — Chemin de noeud de fabric non géré

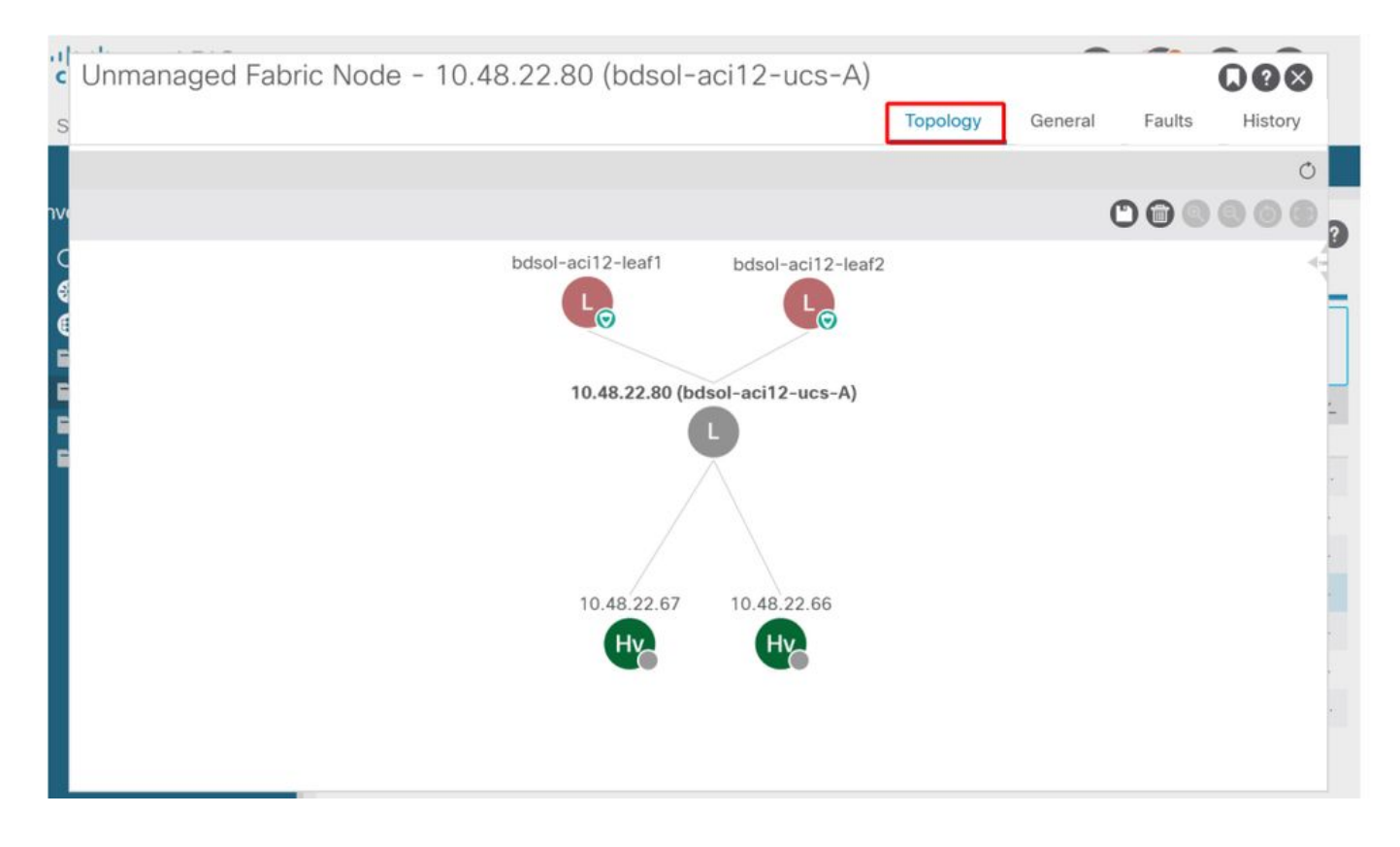

### Immédiateté De La Résolution

Dans les scénarios où les services critiques utilisent le DVS intégré à VMM, comme la connectivité de gestion vers vCenter/ESXi, il est prudent d'utiliser l'Immédiateté de la résolution de pré-provisionnement. Avec ce paramètre, le mécanisme de détection dynamique d'hôte est supprimé et les politiques/VLAN sont programmés de manière statique sur les interfaces orientées hôte. Dans cette configuration, les VLAN VMM seront toujours déployés sur toutes les interfaces liées à l'AEP référencé par le domaine VMM. Cela supprime la possibilité qu'un VLAN critique (tel que la gestion) soit supprimé d'un port en raison d'un événement de contiguïté lié au protocole de détection.

Reportez-vous au schéma ci-dessous :

Exemple de déploiement pré-provisionnement

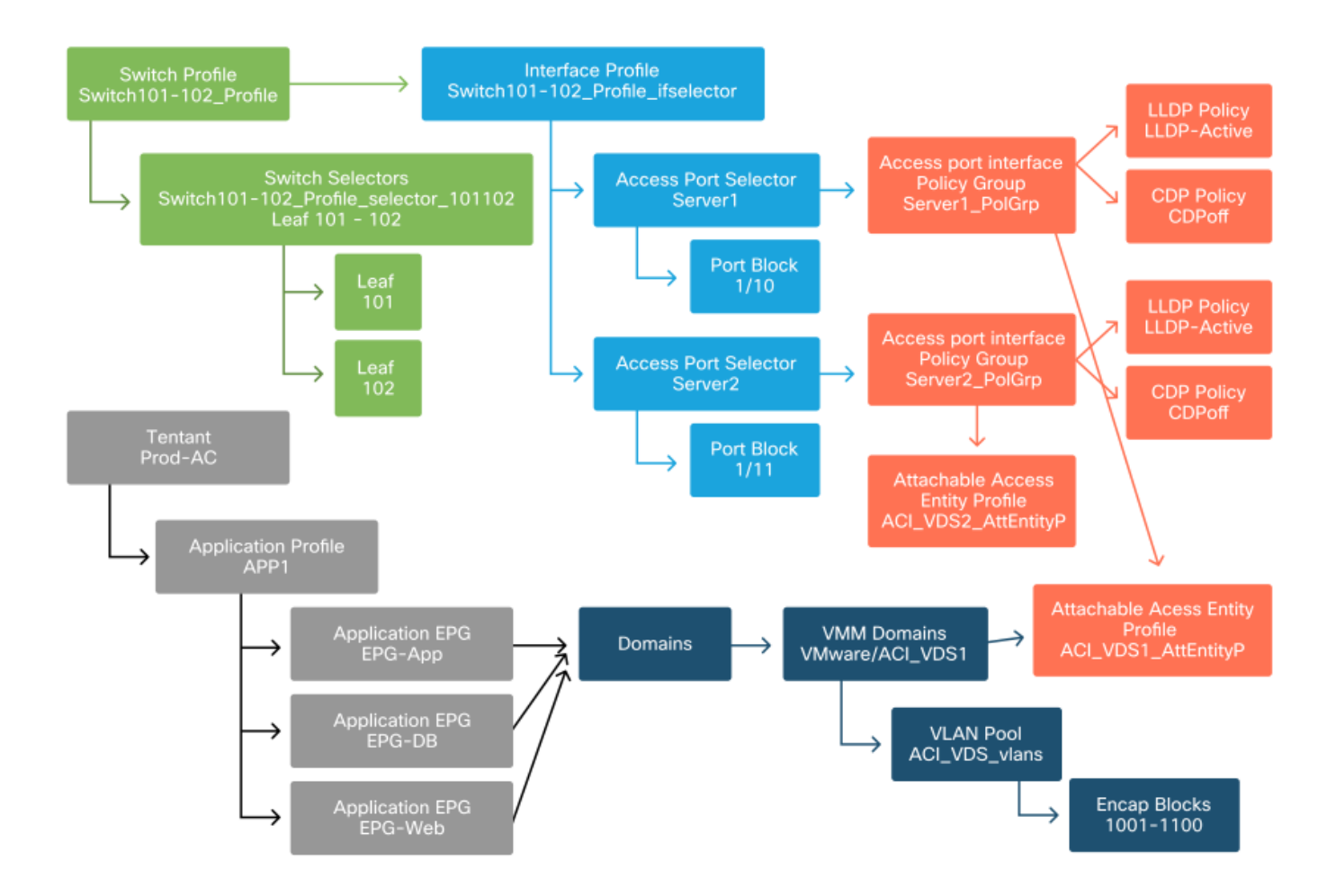

Si le pré-provisionnement a été défini pour un EPG dans le domaine VMM ACI\_VDS1, les VLAN seront déployés sur les liaisons pour Server1 mais pas Server2, car l'AEP de Server2 n'inclut pas le domaine VMM ACI\_VDS1.

Pour résumer les paramètres d'immédiateté de la résolution :

- À la demande : la politique est déployée lorsque la contiguïté est établie entre le terminal et l'hôte et une machine virtuelle connectée au groupe de ports.
- Immédiat : la stratégie est déployée lorsque la contiguïté est établie entre le noeud Leaf et l'hôte.
- Pré-provisionnement : la politique est déployée sur tous les ports à l'aide d'un AEP avec le domaine VMM contenu, aucune contiguïté n'est requise.

#### Scénarios de dépannage

VM ne peut pas résoudre ARP pour sa passerelle par défaut

Dans ce scénario, l'intégration VMM a été configurée et le DVS a été ajouté à l'hyperviseur, mais la machine virtuelle ne peut pas résoudre le protocole ARP pour sa passerelle dans l'ACI. Pour que la machine virtuelle dispose d'une connectivité réseau, vérifiez que la contiguïté a été établie et que les VLAN sont déployés.

Tout d'abord, l'utilisateur peut vérifier que le leaf a détecté l'hôte en utilisant « show lldp neighbors

» ou « show cdp neighbors » sur le leaf, selon le protocole sélectionné.

| <#root>              |                 |                |              |                |
|----------------------|-----------------|----------------|--------------|----------------|
| Leaf101#             |                 |                |              |                |
| show lldp neighbors  |                 |                |              |                |
|                      |                 |                |              |                |
| Capability codes:    |                 |                |              |                |
| (R) Router, (B) Bu   | ridge, (T) Tele | phone, (C) DO  | CSIS Cable D | evice          |
| (W) WLAN Access Po   | oint, (P) Repea | iter, (S) Stat | ion, (0) Oth | er             |
| Device ID            | Local Intf      | Hold-time      | Capability   | Port ID        |
| bdsol-aci37-apic1    | Eth1/1          | 120            |              | eth2-1         |
| bdsol-aci37-apic2    | Eth1/2          | 120            |              | eth2-1         |
| bdsol-aci37-os1      | Eth1/11         | 180            | В            | 0050.565a.55a7 |
| S1P1-Spine201        | Eth1/49         | 120            | BR           | Eth1/1         |
| S1P1-Spine202        | Eth1/50         | 120            | BR           | Eth1/1         |
| Total entries displa | ayed: 5         |                |              |                |

Si nécessaire, du point de vue du dépannage, cela peut être validé du côté d'ESXi à la fois sur l'interface de ligne de commande et l'interface utilisateur graphique :

```
<#root>
[root@host:~]
esxcli network vswitch dvs vmware list
VDS_Site1
  Name: VDS_Site1
 . .
  Uplinks: vmnic7, vmnic6
  VMware Branded: true
  DVPort:
        Client: vmnic6
        DVPortgroup ID: dvportgroup-122
        In Use: true
        Port ID: 0
        Client: vmnic7
        DVPortgroup ID: dvportgroup-122
        In Use: true
        Port ID: 1
[root@host:~]
esxcfg-nics -1
                                               Duplex MAC Address
Name
       PCI
                    Driver
                                Link Speed
                                                                        MTU
                                                                               Description
vmnic6 0000:09:00.0 enic
                                Up 10000Mbps Full 4c:77:6d:49:cf:30 9000
                                                                               Cisco Systems Inc Cisco
vmnic7 0000:0a:00.0 enic
                                Up
                                     10000Mbps Full 4c:77:6d:49:cf:31 9000
                                                                               Cisco Systems Inc Cisco
[root@host:~]
```

```
key = "System Name",
value = "Leaf101"
}
```

Client Web vCenter - hôte - détails de contiguïté LLDP/CDP vmnic

| SUS | vmnic6                        |                                           |  |  |  |  |  |  |  |
|-----|-------------------------------|-------------------------------------------|--|--|--|--|--|--|--|
|     | All Properties CDP LLDP       |                                           |  |  |  |  |  |  |  |
|     | Link Layer Discovery Protocol |                                           |  |  |  |  |  |  |  |
|     | Chassis ID                    | 00:3a:9c:45:12:6b                         |  |  |  |  |  |  |  |
|     | Port ID                       | Eth1/11                                   |  |  |  |  |  |  |  |
|     | Time to live                  | 109                                       |  |  |  |  |  |  |  |
|     | TimeOut                       | 60                                        |  |  |  |  |  |  |  |
|     | Samples                       | 437068                                    |  |  |  |  |  |  |  |
|     | Management Address            | 10.48.176.70                              |  |  |  |  |  |  |  |
|     | Port Description              | topology/pod-1/paths-101/pathep-[eth1/11] |  |  |  |  |  |  |  |
|     | System Description            | topology/pod-1/node-101                   |  |  |  |  |  |  |  |
|     | System Name                   | S1P1-Leaf101                              |  |  |  |  |  |  |  |
|     | Peer device capability        |                                           |  |  |  |  |  |  |  |
|     | Router                        | Enabled                                   |  |  |  |  |  |  |  |
|     | Transparent bridge            | Enabled                                   |  |  |  |  |  |  |  |
|     | Source route bridge           | Disabled                                  |  |  |  |  |  |  |  |
|     | Network switch                | Disabled                                  |  |  |  |  |  |  |  |
|     | Host                          | Disabled                                  |  |  |  |  |  |  |  |
|     | IGMP                          | Disabled                                  |  |  |  |  |  |  |  |
|     | Repeater                      | Disabled                                  |  |  |  |  |  |  |  |
|     |                               |                                           |  |  |  |  |  |  |  |

Si la contiguïté LLDP leaf ne peut pas être vue depuis l'hôte ESXi, cela est souvent dû à l'utilisation d'une carte réseau qui est configurée pour générer des LLDPDU au lieu du système d'exploitation ESXi. Assurez-vous que le protocole LLDP est activé sur la carte réseau et qu'il utilise donc toutes les informations LLDP. Si c'est le cas, assurez-vous de désactiver LLDP sur la carte elle-même afin qu'elle soit contrôlée via la stratégie vSwitch.

Une autre cause peut être un mauvais alignement entre les protocoles de détection utilisés entre leaf et l'hyperviseur ESXi. Assurez-vous que les deux extrémités utilisent le même protocole de détection.

Pour vérifier si les paramètres CDP/LLDP sont alignés entre l'ACI et le DVS dans l'interface utilisateur APIC, accédez à « Virtual Networking > VMM Domains > VMWare > Policy > vSwitch Policy ». Veillez à activer uniquement la stratégie LLDP ou CDP car elles s'excluent mutuellement.

Interface utilisateur APIC - Domaine VMM VMWare - Stratégie vSwitch

| Properties               |                  |        |   |
|--------------------------|------------------|--------|---|
| Port Channel Policy:     | VDS_lacpLagPol   | $\sim$ | ø |
| LLDP Policy:             | LLDP_enabled     | $\sim$ | Ø |
| CDP Policy:              | CDP_disabled     | $\sim$ | 内 |
| NetFlow Exporter Policy: | select an option | $\sim$ |   |

Dans vCenter, accédez à : 'Mise en réseau > VDS > Configurer'.

44 Properties - Settings General Properties VDS\_Site1 Name: Topology Manufacturer: VMware, Inc. Private VLAN 6.0.0 Version: Number of uplinks: 8 NetFlow 24 Number of ports: Port mirroring Network I/O Control: Disabled Health check Description: More APIC Virtual Switch Network Protocol Profiles Advanced **Resource Allocation** MTU: 9000 Bytes Multicast filtering mode: Basic Discovery protocol Link Layer Discovery Protocol Type: Operation: Both Administrator contact Name: Other details:

Interface utilisateur du client Web vCenter - Propriétés VDS

Corrigez les paramètres LLDP/CDP si nécessaire.

Ensuite, validez le contrôleur APIC observe le voisinage LLDP/CDP de l'hôte ESXi par rapport au commutateur leaf dans l'interface utilisateur sous « Mise en réseau virtuelle > Domaines VMM > VMWare > Stratégie > Contrôleur > Hyperviseur > Général ».

Interface utilisateur APIC - Domaine VMM VMWare - Détails de l'hyperviseur

| cisco     | APIC        |                      |                    |                   |                                                 |                     | admin          |            | 0             | •  | ٢          |
|-----------|-------------|----------------------|--------------------|-------------------|-------------------------------------------------|---------------------|----------------|------------|---------------|----|------------|
| System    | Tenants     | Fabric               | Virtual Networking | L4-L7 Service     | s Admin                                         | Operations App      | os Inte        | grations   |               |    |            |
|           |             |                      | Inventory          |                   |                                                 |                     |                |            |               |    |            |
| nventory  |             | C)                   | Hypervisor - 1     | 0.48.176.66       |                                                 |                     |                |            |               |    | 00         |
| C Quick S | itart       |                      | ~                  |                   |                                                 | Topolog             | Gono           | ral Stat   | e Fault       | te | History    |
| VMM D     | omains      |                      |                    |                   |                                                 | Topolog             | y dene         | Idi Stat   | s Paul        | 5  | HISTOLY    |
| > 🚞 Micr  | osoft       |                      | 8000               | 0                 |                                                 |                     |                |            |               |    | O <u>+</u> |
| > 🚞 Ope   | nStack      |                      | Properties         |                   |                                                 |                     |                |            |               |    |            |
| > Red     | Hat         |                      |                    |                   | Site1_POD1_APP1                                 |                     | Powered On     |            |               | ^  |            |
|           | vare        |                      |                    |                   |                                                 |                     |                |            |               |    |            |
| ~         | Controllers |                      |                    |                   |                                                 |                     |                |            |               |    |            |
|           | A bdsol-aci | 37-vc                |                    |                   |                                                 |                     |                |            |               |    |            |
|           | V 🚞 Hyperv  | isors                | •                  |                   |                                                 |                     |                |            |               |    |            |
|           | ~ 🖵 10.4    | 48.176.66            |                    |                   | Page 1                                          | Of 1 Obj            | ects Per Page: | 15 🗸 Displ | aying Objects | 1- |            |
|           |             | Virtual Machin       | es                 | Neighbors:        | <ul> <li>Management</li> <li>Address</li> </ul> | Interface Name      | Proto          | Neighb     | or ID         |    |            |
|           | 9<br>(m)    | vininico<br>vimpie 1 |                    |                   | 10.48.176.70                                    | Pod-1/Node-101/eth1 | /11 LLDP       | 00.3a      | 9c:45:12:6b   |    |            |
|           |             | vmnic2               |                    |                   | 10.48.176.71                                    | Pod-1/Node-102/eth1 | /11 LLDP       | 00:3a:     | 9c:1b:37:4b   |    |            |
|           |             | vmnic3               | Management         | Network Adapters: | <ul> <li>Name</li> </ul>                        | MAC                 | State          | IP Ad      | dress         |    |            |
|           | g           | vmnic4               |                    |                   | vmk0                                            | 28:AC:9E:DE:D2:7A   | Up             | 10.4       | 8.176.66      |    |            |
|           | 19          | vmnic5               |                    |                   |                                                 |                     |                |            |               | Y  |            |
|           | <b>9</b>    | vmnic6               |                    |                   |                                                 |                     |                |            |               |    |            |

Si les valeurs attendues s'affichent, l'utilisateur peut confirmer que le VLAN est présent sur le port en direction de l'hôte.

### 

VMK de gestion vCenter/ESXi attaché à un DVS poussé par APIC

12 enet CE

Dans un scénario où le trafic de gestion vCenter ou ESXi doit utiliser le DVS intégré VMM, il est important de prendre des précautions supplémentaires pour éviter une impasse dans l'activation des contiguïtés dynamiques et l'activation des VLAN requis.

Pour vCenter, qui est généralement construit avant la configuration de l'intégration VMM, il est important d'utiliser un domaine physique et un chemin statique pour s'assurer que le VLAN d'encapsulation de la VM vCenter est toujours programmé sur les commutateurs Leaf afin qu'il puisse être utilisé avant la configuration complète de l'intégration VMM. Même après avoir

configuré l'intégration VMM, il est conseillé de laisser ce chemin statique en place pour toujours assurer la disponibilité de cet EPG.

Pour les hyperviseurs ESXi, comme indiqué dans le « Guide de virtualisation de l'ACI Cisco » sur Cisco.com, lors de la migration vers le vDS, il est important de s'assurer que l'EPG où l'interface VMK sera connectée est déployé avec l'immédiateté de résolution définie sur Pré-

provisionnement. Cela garantit que le VLAN est toujours programmé sur les commutateurs Leaf sans dépendre de la découverte LLDP/CDP des hôtes ESXi.

Contiguïtés d'hôtes non découvertes derrière LooseNode

Les causes typiques des problèmes de détection LooseNode sont :

- CDP/LLDP non activé
  - Les protocoles CDP/LLDP doivent être échangés entre le commutateur intermédiaire, les commutateurs Leaf et les hôtes ESXi
  - Pour Cisco UCS, cette opération est effectuée via une politique de contrôle du réseau sur la vNIC
- Une modification de l'adresse IP de gestion du voisin LLDP/CDP interrompt la connectivité
  - Le vCenter verra la nouvelle adresse IP de gestion dans la contiguïté LLDP/CDP, mais ne mettra pas à jour le contrôleur APIC
  - Déclencher une synchronisation manuelle de l'inventaire à corriger
- Les VLAN VMM ne sont pas ajoutés au commutateur intermédiaire
  - · Le contrôleur APIC ne programme pas les commutateurs intermédiaires/lames tiers.
  - Application d'intégration Cisco UCSM (ExternalSwitch) disponible dans la version 4.1(1).
  - Les VLAN doivent être configurés et agrégés aux liaisons ascendantes connectées aux noeuds leaf ACI et aux liaisons descendantes connectées aux hôtes

F606391 : contiguïtés manquantes pour la carte physique sur l'hôte

Lorsque vous voyez le défaut ci-dessous :

```
Affected Object: comp/prov-VMware/ctrlr-[DVS-DC1-ACI-LAB]-DVS1/hv-host-104
Fault delegate: [FSM:FAILED]: Get LLDP/CDP adjacency information for the physical adapters on the host:
```

Revoyez le workflow dans la section « La machine virtuelle ne peut pas résoudre le protocole ARP pour sa passerelle par défaut », car cela signifie qu'il manque des contiguïtés CDP/LLDP. Ces contiguïtés doivent être vérifiées de bout en bout.

## Équilibrage de charge de liaison ascendante hyperviseur

Lors de la connexion d'hyperviseurs tels qu'ESXi à un fabric ACI, ils sont généralement connectés à plusieurs liaisons ascendantes. En fait, il est recommandé de connecter un hôte ESXi à au

moins deux commutateurs Leaf. Cela minimisera l'impact des scénarios de panne ou des mises à niveau.

Afin d'optimiser l'utilisation des liaisons ascendantes par les charges de travail exécutées sur un hyperviseur, les configurations VMware vCenter permettent de configurer plusieurs algorithmes d'équilibrage de charge pour le trafic généré par la VM vers les liaisons ascendantes de l'hyperviseur.

Il est essentiel que tous les hyperviseurs et le fabric ACI soient alignés sur la même configuration d'algorithme d'équilibrage de charge pour garantir une connectivité correcte. Si vous ne le faites pas, le trafic risque d'être interrompu et les terminaux déplacés dans le fabric ACI.

Ceci peut être constaté dans un fabric ACI par des alertes excessives telles que :

```
F3083 fault
ACI has detected multiple MACs using the same IP address 172.16.202.237.
MACs: Context: 2981888. fvCEps:
uni/tn-BSE_PROD/ap-202_Voice/epg-VLAN202_Voice/cep-00:50:56:9D:55:B2;
uni/tn-BSE_PROD/ap-202_Voice/epg-VLAN202_Voice/cep-00:50:56:9D:B7:01;
or
[F1197][raised][bd-limits-exceeded][major][sys/ctx-[vxlan-2818048]/bd-[vxlan-16252885]/fault-F1197]
Learning is disabled on BD Ecommerce:BD01
```

Ce chapitre traite de la connectivité des hôtes VMware ESXi à l'ACI, mais s'applique à la plupart des hyperviseurs.

#### Serveur rack

Lorsqu'un hôte ESXi examine les différentes manières dont il peut se connecter à un fabric ACI, il est divisé en 2 groupes, avec des algorithmes d'équilibrage de charge dépendants et indépendants du commutateur.

Les algorithmes d'équilibrage de charge indépendants du commutateur permettent de se connecter sans configuration de commutateur spécifique. Pour l'équilibrage de charge dépendant du commutateur, des configurations spécifiques au commutateur sont requises.

Assurez-vous de valider si la stratégie vSwitch est conforme aux exigences du « groupe de stratégies d'accès ACI », comme indiqué dans le tableau ci-dessous.

Stratégie de collaboration et ACI vSwitch

| Mode de<br>collaboration et<br>de<br>basculement<br>VMware   | Politique vSwitch<br>ACI                        | Description                                                                                                    | Groupe de<br>politiques<br>d'accès ACI -<br>Port Channel<br>requis |
|--------------------------------------------------------------|-------------------------------------------------|----------------------------------------------------------------------------------------------------|--------------------------------------------------------------------|
| Route basée<br>sur le port<br>virtuel d'origine              | Épinglage MAC                                   | Sélectionnez une liaison ascendante en<br>fonction des ID de port virtuel sur le<br>commutateur. Une fois que le<br>commutateur virtuel a sélectionné une<br>liaison ascendante pour une machine<br>virtuelle ou une carte VMKernel, il<br>transfère toujours le trafic via la même<br>liaison ascendante pour cette machine<br>virtuelle ou cette carte VMKernel. | Non                                                                |
| Route basée<br>sur le hachage<br>MAC source                  | S. O.                                           | Sélectionnez une liaison ascendante<br>basée sur un hachage de l'adresse MAC<br>source                                                                                                    | S. O.                                                              |
| Ordre de<br>basculement<br>explicite                         | Utiliser le mode de<br>basculement<br>explicite | Dans la liste des adaptateurs actifs,<br>utilisez toujours la liaison ascendante<br>d'ordre le plus élevé qui répond aux<br>critères de détection de basculement.<br>Cette option n'effectue aucun<br>équilibrage de charge réel.                                                                                                    | Non                                                                |
| Agrégation de<br>liens (LAG) -<br>Basée sur le<br>hachage IP | Canal statique -<br>Mode Activé                 | Sélectionnez une liaison ascendante en<br>fonction d'un hachage des adresses IP<br>source et de destination de chaque<br>paquet. Pour les paquets non IP, le<br>commutateur utilise les données de ces<br>champs pour calculer le hachage.<br>L'association basée sur IP nécessite<br>que du côté de l'ACI un port-channel /<br>VPC soit configuré avec 'mode on'. | Oui (mode<br>canal activé)                                         |
| Agrégation de<br>liens (LAG) -<br>LACP                       | LACP actif/passif                               | Sélectionnez une liaison ascendante en<br>fonction d'un hachage sélectionné (20<br>options de hachage différentes sont<br>disponibles). L'association basée sur<br>LACP nécessite que du côté ACI un                                                                                                    | Oui (mode de<br>canal défini<br>sur « LACP<br>actif/passif »)      |

| Mode de<br>collaboration et<br>de<br>basculement<br>VMware              | Politique vSwitch<br>ACI             | Description                                                                                                    | Groupe de<br>politiques<br>d'accès ACI -<br>Port Channel<br>requis |
|-------------------------------------------------------------------------|--------------------------------------|----------------------------------------------------------------------------------------------------|--------------------------------------------------------------------|
|                                                                         |                                      | port-channel / VPC soit configuré avec<br>LACP activé. Veillez à créer une<br>politique de décalage améliorée dans<br>l'ACI et à l'appliquer à la politique de<br>VSwitch.                                                                                                    |                                                                    |
| Route basée<br>sur la charge<br>physique de la<br>carte réseau<br>(LBT) | Épinglage MAC -<br>Physical-NIC-load | Disponible pour les groupes de ports<br>distribués ou les ports distribués.<br>Sélectionnez une liaison ascendante en<br>fonction de la charge actuelle des cartes<br>réseau physiques connectées au groupe<br>de ports ou au port. Si une liaison<br>ascendante reste occupée à 75 pour<br>cent ou plus pendant 30 secondes, le<br>commutateur virtuel de l'hôte déplace<br>une partie du trafic de la machine<br>virtuelle vers une carte physique qui a<br>une capacité libre. | Non                                                                |

Reportez-vous à la capture d'écran ci-dessous pour savoir comment valider la stratégie Port-Channel dans le cadre de la stratégie vSwitch en place.

Politique vSwitch ACI - Politique de canal de port

| cisco                                                                                                    | APIC                                    |                                                                                                    |                                                                            |              |         |            |       | admin  | ٩                | 0                   | 0     | •        | ٥                  |
|----------------------------------------------------------------------------------------------------|-----------------------------------------|----------------------------------------------------------------------------------------------------|----------------------------------------------------------------------------|--------------|---------|------------|-------|--------|------------------|---------------------|-------|----------|--------------------|
| System                                                                                                    | Tenants                                 | Fabric Virtual N                                                                                       | Networking L4                                                              | -L7 Services | Admin   | Operations | Apps  | Integr | ations           |                     |       |          |                    |
|                                                                                                    |                                         | Im                                                                                                    | ventory                                                                    |              |         |            |       |        |                  |                     |       |          |                    |
| nventory                                                                                                    |                                         |                                                                                                    | omain - VDS_Si                                                             | te1          |         |            |       |        |                  |                     |       |          | 00                 |
| Quick S Out of the test of the test of test of test of te | Start<br>Iomains<br>rosoft<br>enStack - |                                                                                                    |                                                                            |              |         |            | Gener | Policy | Ope<br>/Switch   | erational<br>Policy | Fau   | ssociate | ed EPGs<br>History |
| > Red                                                                                                    | Hat<br>ware                             | Port Channel Po                                                                                        | olicy - VDS_                                                               | lacpLagPo    | 1       |            |       |        |                  | Polic               | y I   | Faults   | History            |
|                                                                                                    | DS_Site1                                | 8 9 4 0                                                                                                |                                                                            |              |         |            |       | 0 ± %  |                  |                     |       |          |                    |
| ) 🖬                                                                                                    | Trunk Port<br>Custom Truner Domains     | nk Port<br>stom Tri<br>stom Tri<br>Mode: 1<br>Minimum Number of Links: 4<br>Maximum Number of Links: 4 | MAC Pinning<br>Static Channel - N<br>On<br>LACP Active<br>LACP Passive     | Mode         | <>> <>> |            |       |        |                  |                     |       |          |                    |
|                                                                                                    |                                         |                                                                                                    | MAC Pinning<br>MAC Pinning-Phy<br>NIC-load<br>Use Explicit Failow<br>Order | rsical-      |         |            | (     | Show   | ow Usag<br>Usage |                     | Close |          |                    |

Remarque : pour obtenir une description plus détaillée des fonctionnalités de mise en réseau VMware, consultez la section consacrée à la mise en réseau vSphere à l'adresse <u>https://docs.vmware.com/en/VMware-vSphere/6.5/com.vmware.vsphere.networking.doc/GUID-D34B1ADD-B8A7-43CD-AA7E-2832A0F7EE76.html</u>

Exemple d'utilisation de Cisco UCS série B

Lors de l'utilisation de serveurs Cisco UCS série B, il est important de noter qu'ils se connectent au sein de leur châssis à des interconnexions de fabric UCS (FI) ne disposant pas d'un plan de données unifié. Cet exemple d'utilisation s'applique également aux autres fournisseurs qui utilisent une topologie similaire. De ce fait, il peut y avoir une différence entre la méthode d'équilibrage de charge utilisée du côté d'un commutateur leaf ACI et du côté du commutateur virtuel.

Voici une topologie UCS FI avec ACI :

Cisco UCS FI avec commutateurs leaf ACI - topologie

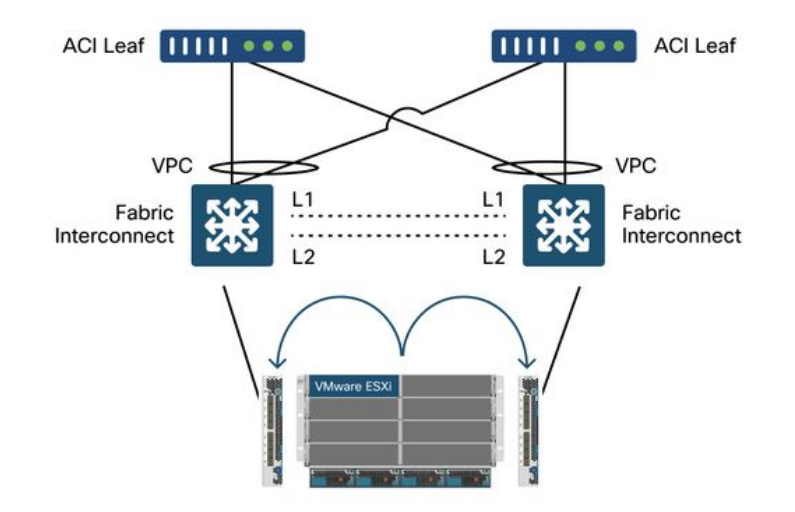

Points importants à noter :

- Chaque interface FI Cisco UCS dispose d'un canal de port vers les commutateurs Leaf ACI.
- Les interfaces de ligne de commande UCS sont directement interconnectées à des fins de pulsation uniquement (non utilisées pour le plan de données).
- La vNIC de chaque serveur lame est épinglée à un FI UCS spécifique ou utilise un chemin vers l'un des FI à l'aide du basculement de fabric UCS (Active-Standby).
- L'utilisation d'algorithmes de hachage IP sur le commutateur virtuel de l'hôte ESXi entraînera des battements MAC sur les interfaces de ligne de commande UCS.

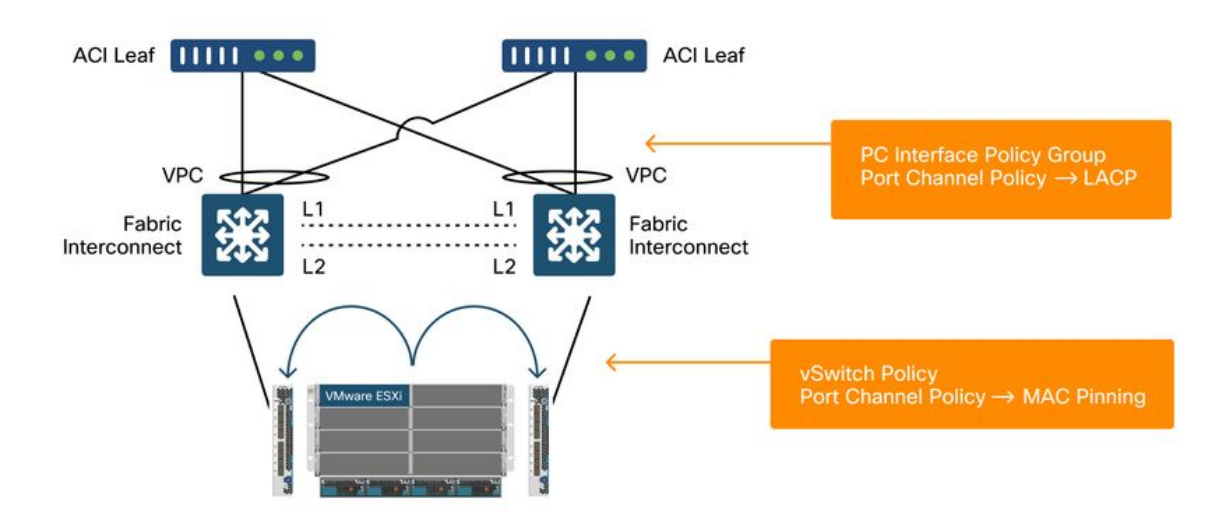

Afin de configurer correctement ceci, faites ce qui suit :

Lorsque l'épinglage MAC est configuré sur la politique Port-Channel dans le cadre de la politique vSwitch de l'ACI, il s'affiche comme « Route basée sur le port virtuel d'origine » dans la configuration d'association des groupes de ports sur le VDS.

ACI - Politique de canal de port dans le cadre de la politique vSwitch

| cisco                                                                                                    | APIC                                                                                                    |                                                 |                                                                                                    |                |       |            | а       | dmin Q       | 0                | <b>()</b> 0 | 0                                                |
|----------------------------------------------------------------------------------------------------|----------------------------------------------------------------------------------------------------|-------------------------------------------------|----------------------------------------------------------------------------------------------------|----------------|-------|------------|---------|--------------|------------------|-------------|--------------------------------------------------|
| System                                                                                                    | Tenants                                                                                                    | Fabric                                          | Virtual Networking                                                                                                    | L4-L7 Services | Admin | Operations | Apps    | Integrations |                  |             |                                                  |
|                                                                                                    |                                                                                                    |                                                 | Inventory                                                                                                    |                |       |            |         |              |                  |             |                                                  |
| Inventory                                                                                                    |                                                                                                    | <b>(</b> )                                      | O Domain - VDS                                                                                                    | S_Site1        |       |            |         |              |                  |             | 0.0                                              |
| <ul> <li>Quick St</li> <li>WMM Do</li> <li>Micro</li> <li>Oper</li> <li>OPer</li> <li>Provide the set of the set of the</li></ul> | tart<br>ormains<br>osoft<br>nStack<br>Hat<br>DS_Site1<br>Controllers<br>Controllers<br>Trunk Port<br>Custorn Tru<br>er Domains | Port Cha<br>© © @<br>Properties<br>Minimum Numb | Name: VDS_lacpLagPo<br>Description: Optional<br>Alias:<br>Mode: MAC Pinning<br>Not Applicable for I<br>Not Applicable for I<br>Not Applicable for I | DS_lacpLagPc   |       |            | General | VSwitc       | Policy<br>Policy | Associ      | U P<br>ated EPGs<br>History<br>History<br>O ± %. |
|                                                                                                    |                                                                                                    |                                                 |                                                                                                    |                |       |            |         | Show Usa     | age              | Close       |                                                  |

La politique de canal de port utilisée dans l'exemple ci-dessus est nommée automatiquement par l'assistant. Elle est donc appelée « CDS\_lacpLagPol » bien que nous utilisions le mode « MAC Pinning ».

VMWare vCenter — ACI VDS — Groupe de ports — Paramètre d'équilibrage de charge

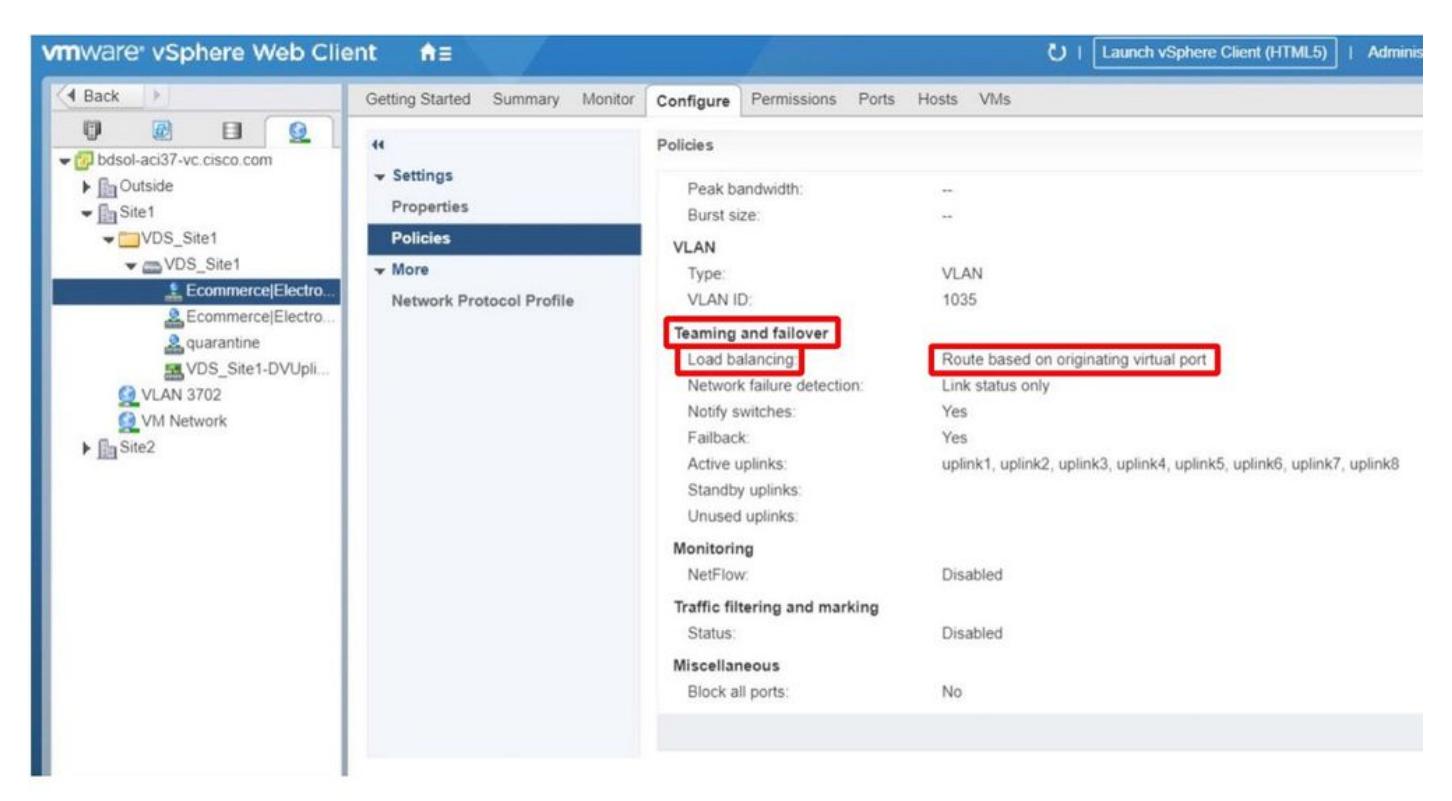

#### À propos de cette traduction

Cisco a traduit ce document en traduction automatisée vérifiée par une personne dans le cadre d'un service mondial permettant à nos utilisateurs d'obtenir le contenu d'assistance dans leur propre langue.

Il convient cependant de noter que même la meilleure traduction automatisée ne sera pas aussi précise que celle fournie par un traducteur professionnel.